完成形

| 番号 | 月日    | 項目       | 収入      | 支出     | 残高      |
|----|-------|----------|---------|--------|---------|
| 1  | 4月1日  | 繰り越し     | 145,000 |        | 145,000 |
| 2  | 4月1日  | 食料品      |         | 5,000  | 140,000 |
| 3  | 4月3日  | ラーメン     |         | 3,000  | 137,000 |
| 4  | 4月4日  | 町内会寄付    |         | 2,000  | 135,000 |
| 5  | 4月7日  | パーマ      |         | 6,000  | 129,000 |
| 6  | 4月7日  | パチンコ     | 7,700   |        | 136,700 |
| 7  | 4月8日  | 友人結婚式お祝い |         | 10,000 | 126,700 |
| 8  | 4月9日  | 食料品      |         | 3,300  | 123,400 |
| 9  | 4月10日 | 洗剤       |         | 680    | 122,720 |
| 10 | 4月13日 | アイスクリーム  |         | 300    | 122,420 |
| 11 | 4月15日 | ラウンドワン   |         | 4,800  | 117,620 |
| 12 | 4月17日 | 理髪店      |         | 1,300  | 116,320 |
| 13 | 4月18日 | のり       |         | 300    | 116,020 |
| 14 | 4月19日 | 夏用セーター   |         | 4,600  | 111,420 |
| 15 | 4月21日 | 4月分給料    | 215,000 |        | 326,420 |
| 16 | 4月23日 | 友人と喫茶    |         | 1,520  | 324,900 |
| 17 | 4月24日 | コーヒー     |         | 160    | 324,740 |
| 18 |       |          |         |        |         |
| 19 |       |          |         |        |         |
| 20 |       |          |         |        |         |
|    |       |          | 367,700 | 42,960 |         |

家計簿。通帳と思っていただいても大丈夫です。

考え方ですが、最初は繰り越しです。次の行からは、収入だったら上の金額に足し、 支出だったら引きます。

もう少し効率的に考えます。4月1日の食料品の収入の欄を0と考えます。そうすると、 145000+0-5000という考えもできます。このように考えると、収入でも支出でも一つの式 と考えることができます。

1 項目を入れます。

A1をクリックし、「番号」「月日」「項目」「収入」「支出」「残高」と入力します。

2 番号を入れます。

①A2をクリックし、「1」と入れます。A21まで、ハンドルを右クリックし、「連続データ」

3 枠線を引きましょう

A1 から F22 までを選択。罫線→小さい▽→格子、さらにそのまま、太い枠線をクリック。 周りの線が太くなりましたね。

続いて一番上と下を二重線にしましょう。A1からF1を選択し、枠線→小さい▽→下二 十罫線、ついでに色を付けましょう。バケツ→小さい▽→薄い色、A22からF22を選択

## 家計簿作成マニュアル 1

し、枠線→小さい▽→下二重線、こちらも色を付けましょう。

3 日付を入れます。4 月1日は、半角で「4/1」または、「4-1」と入れます。入れたらエ ンターをポン。

4 項目を入れましょう。入れたらポン。はみ出したところが気になりますね。項目や収入の上のCと D の間をクリックしてエレベータマークにしてクリックしながら、広げましょう。

5 収入、支出も半角で入力。

6 まずは繰り越し。これは、最初からあるお金なので、計算はしません。F2に 145000 と入れればいいのですが、式を A B C D F

1

2

番号

月日

項目

4月1日 繰り越し

4月1日 食料品

3 4月3日 ラーメン

使いましょう。F2 をクリック「=」と 入力、続いてD2をクリック。そし てエンターです。

7 ここからは、最初にお話した数式です。上の数字から、収入を足して、支出を引きます。「=」を入力、F2 をクリック、

「+」を入力、D3 をクリック、 「-」を入力、E3 をクリック、最 後にエンターをポン。

| ~  | 0      | -    | U      | -    |            |
|----|--------|------|--------|------|------------|
| 番号 | 月日     | 項目   | 収入     | 支出   | 残高         |
|    | 4月1日   | 繰り越し | 145000 |      | 145000     |
| 1  | 2 4月1日 | 食料品  |        | 5000 | = F2+D3-E3 |
|    | 3 4月3日 | ラーメン |        | 3000 | Î Î        |

収入

145000

支出

残高

= D2

5000

3000

8 F3を選択肢、ハンドルを右クリックして、F21 まで引っ張って、「書式なしコピー」をク リック。

9 条件を付けましょう

番号 18~20 が空欄なのに 数字入っている のが気になりま すね。条件式を 使っていきまし

| B3 | 3 ~ | :  | ×v  | $f_x \sim$ | =if(B | 3="","",F2+D | 3-E3) |         |   |
|----|-----|----|-----|------------|-------|--------------|-------|---------|---|
|    | A   |    | в   |            | С     | D            | E     | F       | G |
| 1  | 番号  | 月日 | 3   | 項目         |       | 収入           | 支出    | 残高      | / |
| 2  | 1   | 4  | 月1日 | 繰り越        |       | 145000       |       | 145000  |   |
| 3  | 2   | 4  | 月1日 | 食料品        |       |              | 5000  | +D3-E3) |   |
| 4  | 2   | 1  | 828 | =          | /     |              | 3000  | 127000  |   |

ょう。残高の欄は、「もし日付が入っていなかったら、空欄、そうでなかったら、計算結 果を表示」にしましょう。

F3の式を直していきましょう。

=IF(B3="","",F2+D3-E3)と修正しましょう。If は大文字でも小文字でもいいです。最後の「」」はあってもなくてもいいです。自動的に補填されます。

何も変化ありませんが、先ほどのように一番下まで、式をコピーすると結果がでます。

10 収入と支出の合計を出しま す。

まず収入。D22 をクリック。「数 式」→「オート sum」。ところが選 択範囲が間違っていますから、 「D2 から、D21」と選びなおし て、エンターをポン

続いて、支出。収入の合計 D22 を選択し、ハンドルを右クリック。 E22 へ引っ張り、「書式なしコピ ー」。

11 桁区切りを入れます。

桁区切りの対象となる範囲は、 D2から、F22ですので、それら を選択します。

選択したら右クリック→「セルの 書式設定」→「数値」→ 「桁区切り」にチェックマ ーク→「OK」です。

項目を中央寄せするのを 忘れていました。色つい ているところをえらんで、 「ホーム」の「中央寄せ」 です。

はい、完成です。

|    | A  | В     | С        | D            | E     | F     |
|----|----|-------|----------|--------------|-------|-------|
| 1  | 番号 | 月日    | 項目       | 収入           | 支出    | 残高    |
| 2  | 1  | 4月1日  | 繰り越し     | 145000       |       | 14500 |
| 3  | 2  | 4月1日  | 食料品      |              | 5000  | 14000 |
| 4  | 3  | 4月3日  | ラーメン     |              | 3000  | 13700 |
| 5  | 4  | 4月4日  | 町内会寄付    |              | 2000  | 13500 |
| 6  | 5  | 4月7日  | パーマ      |              | 6000  | 12900 |
| 7  | 6  | 4月7日  | パチンコ     | 7700         |       | 13670 |
| 8  | 7  | 4月8日  | 友人結婚式お祝い |              | 10000 | 12670 |
| 9  | 8  | 4月9日  | 食料品      |              | 3300  | 12340 |
| 10 | 9  | 4月10日 | 洗剤       |              | 680   | 12272 |
| 11 | 10 | 4月13日 | アイスクリーム  |              | 300   | 12242 |
| 12 | 11 | 4月15日 | ラウンドワン   |              | 4800  | 11762 |
| 13 | 12 | 4月17日 | 理髪店      |              | 1300  | 11632 |
| 14 | 13 | 4月18日 | のり       |              | 300   | 11602 |
| 15 | 14 | 4月19日 | 夏用セーター   |              | 4600  | 11142 |
| 16 | 15 | 4月21日 | 4月分給料    | 215000       |       | 32642 |
| 17 | 16 | 4月23日 | 友人と喫茶    |              | 1520  | 32490 |
| 18 | 17 | 4月24日 | コーヒー     |              | 160   | 32474 |
| 19 | 18 |       |          |              |       |       |
| 20 | 19 |       |          |              |       |       |
| 21 | 20 |       |          |              |       |       |
| 22 |    |       |          | =SUM(D2:D21) |       |       |

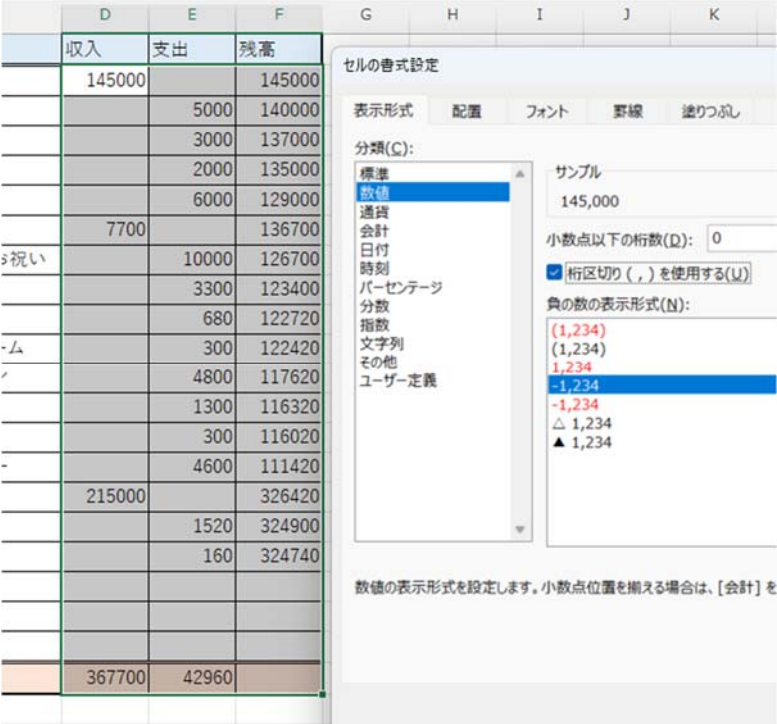